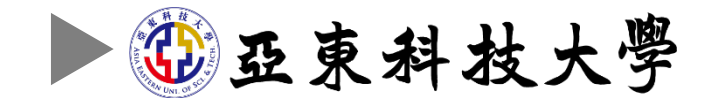

# 2022

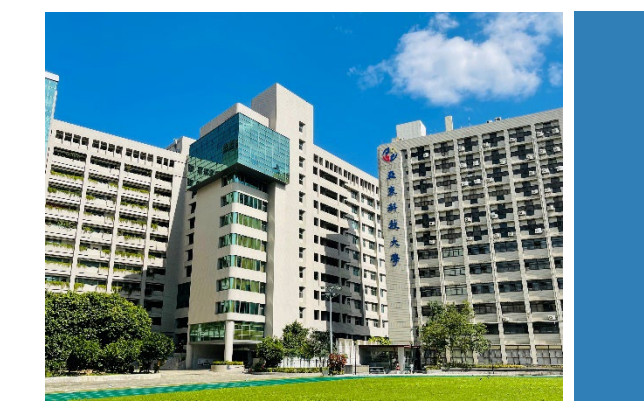

### 110學年度學生辦理離校手續-教學手冊

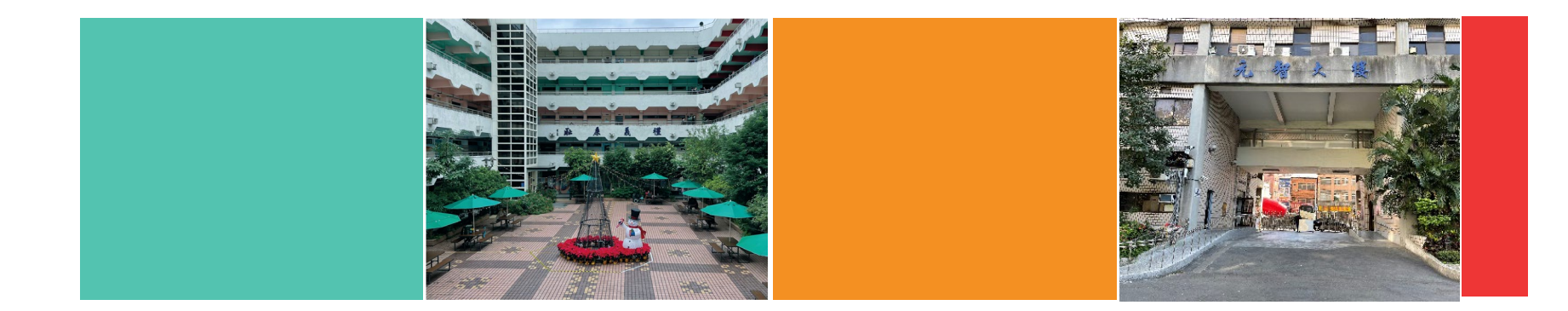

## 學生如何登入系統辦理離校手續?

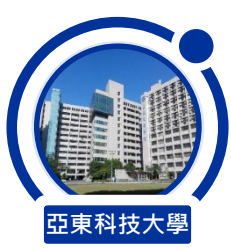

#### 學生請至「Portal」系統登入帳號、密碼。(※請使用Chrome瀏覽器開啟連結)

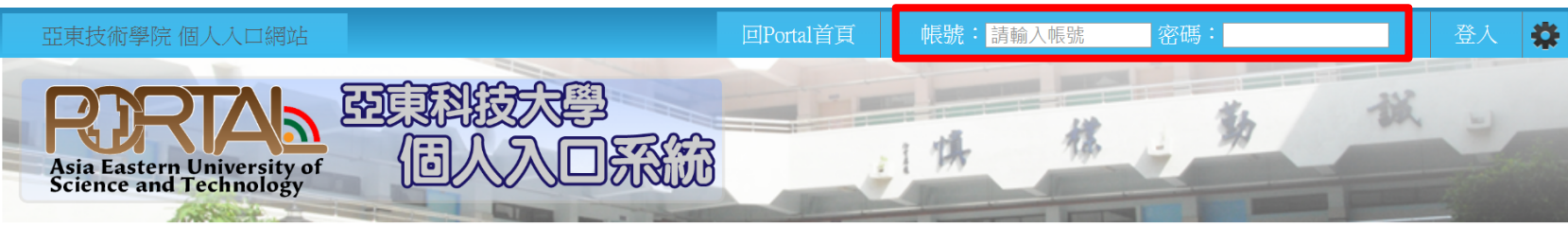

| 資訊相關服務   | 焦點             |                                                                   |                 |  |
|----------|----------------|-------------------------------------------------------------------|-----------------|--|
| 亞東全球資訊網  | 日期             | 標題                                                                | 公告單位            |  |
| 亞東網路郵局   | 2022-05-       | 請全校同學於111/5/10-27上網值寫110學在度遵生互動滿章度調查                              | [諮商中心]          |  |
| 課程查詢系統   | 26             | 問者                                                                |                 |  |
| 學生選課系統   | 2022-05-       | 心の解憂店 🌙 - 來場心理測驗・一解你的憂愁 (僅剩10名!)                                  | [諮商中心]          |  |
| 圖書館      | 25             |                                                                   |                 |  |
| 學習歷程檔案系統 | 2022-05-<br>23 | 【2022亞東科大線上就業博覽會】延長至6月8日止!! 加碼投履歷抽獎<br>活動~ 50家知名企業~3000職缺~歡迎踴躍參加! | [學務處職涯發展<br>中心] |  |
| 回功能主選單   | 2022-05-       | 【畢業典禮】110學年度畢業典禮資訊                                                | [生活輔導組]         |  |
| 行政單位     | 23             |                                                                   |                 |  |
| 操作說明文件   | 2022-05-<br>23 | 亞東科技大學111學年度四技申請入學錄取生報到注意事項                                       | [招生資訊網]         |  |
| 新生訓練     | 2022-05-<br>23 | 【公告】本校與日本縣立廣島大學簽署交換協定,歡迎日文達一定程<br>度學生申請交換                         | [全球事務處]         |  |

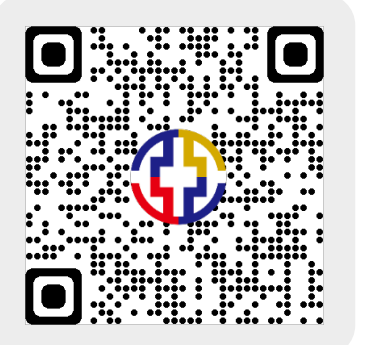

https://portal.aeust.edu. tw/

更多焦點...

登入Portal系統

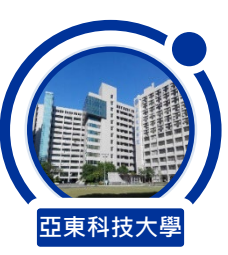

#### 請點選「學生事務」頁籤,選擇「辦理畢業離校手續」。

|      | Asia Eastern University of<br>Science and Technology |                                                    | 11支大<br>人入[ |       |                                                       |              | 潤置時間 23 時 59 | 分 19 |  |
|------|------------------------------------------------------|----------------------------------------------------|-------------|-------|-------------------------------------------------------|--------------|--------------|------|--|
|      | [測試平台,請勿與Portal混淆]                                   |                                                    |             |       |                                                       |              |              |      |  |
|      | 基本服務                                                 | 全校業務行事暦<br>請選擇學期: 1102學期 ▼ 請選擇月份: 2022年05月 ▼ 測試_地點 |             |       |                                                       |              |              |      |  |
|      | 總務事務                                                 |                                                    |             |       |                                                       |              |              |      |  |
|      | 應屆畢業生                                                |                                                    |             |       |                                                       |              |              |      |  |
|      | 查詢服務                                                 |                                                    | 開始日期        | 截止日期  | 辦理事項                                                  | 配合對象         | 主辦單位         | Î    |  |
|      | <u> </u>                                             |                                                    | 2021/09/23  | 05/31 | 110學年度高中職策略聯盟計畫執行截止                                   | 全校           | 教務           |      |  |
|      | 学日馏未                                                 |                                                    | 02/01       | 07/31 | 1102學期學生參與校外專業競賽暨發表補助申請                               | 系生           | 學務           |      |  |
| ▽職工. | 學生事務                                                 |                                                    | 02/21       | 06/24 | 2021境外實習培訓課程                                          | 生            | 學務           |      |  |
|      | 學生實習檔案                                               |                                                    | 03/14       | 06/10 | 職涯季-職涯輔導系列活動                                          | 師生           | 學務           |      |  |
|      | 學習歷程檔案系統                                             |                                                    | 03/21       | 06/24 | 教學助理(TA)協助                                            | 全校           | 教務           |      |  |
| 生涯證照 | <b>上</b> 准學羽藤設繕家                                     |                                                    | 04/11       | 07/31 | 111在校組丙級技術檢定術科測試                                      | 生            | 學務           |      |  |
|      | 工作子目症化偏衆                                             |                                                    | 04/15       | 05/31 | 公告民間/國際證照報名                                           | 生            | 學務           |      |  |
|      | 證照獎金申請                                               |                                                    | 04/18       | 06/18 | 111年完善就學協助機制第一次學習激勵金申請收<br>件                          | 生            | 學務           |      |  |
|      | 技藝競賽獎勵申請                                             |                                                    | 05/01       | 05/31 | 110年度低壓檢驗                                             | 全校           | 總務           |      |  |
|      | 獎助學金申請資訊                                             |                                                    | 05/01       | 05/31 | 110年度科技部大專學生專題研究計畫經費結案函                               | 生            | 研發           |      |  |
|      | 班會紀錄管理                                               |                                                    |             |       | 報科技部 (研產組)                                            |              |              |      |  |
|      | 請假與管理                                                |                                                    | 05/01       | 09/30 | 1111期學生取得專業證照獎學金線上申請作業及<br>彙報(發照期間111/2/1~111/7/31之間) | 系生           | 學務           |      |  |
|      | 獎學金紀錄                                                |                                                    | 05/01       | 09/30 | 1111學期學生參與專業競賽獎金申請作業及彙報<br>(獲獎於111/2/1~111/7/31之間)    | 系生           | 學務           |      |  |
| ▽鄹2. | 辦理畢業離校手續                                             |                                                    | 05/06       | 05/31 | 教師升等著作外審                                              | 院            | 人事           |      |  |
|      | 個人其太資料。                                              |                                                    | 05/09       | 06/09 | 學生成績期中預警                                              | 教師           | 教務           |      |  |
|      | 111 夏 平 至 八 四                                        |                                                    | 05/16       | 05/21 | 崔甫大光, 5世事南羽八十年而 本均签订                                  | <i>⊲.</i> 1⊥ | 683 7/7      |      |  |

3

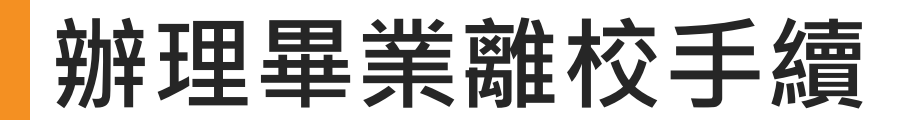

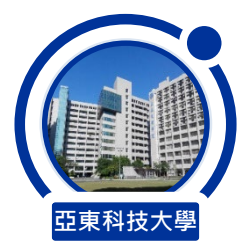

#### 辦理畢業離校手續分為:程序①【聯絡資料確認】、程序②【離校審核狀態】。

| Asia Eastern University of<br>Science and Technology       | 東科技大學<br>個人入口系                                                                      |                                                        |                                            | 開置時間 20 時 44 分 1 <sup>39</sup> 秒                                    |  |  |  |  |
|------------------------------------------------------------|-------------------------------------------------------------------------------------|--------------------------------------------------------|--------------------------------------------|---------------------------------------------------------------------|--|--|--|--|
| 測試平台,請勿與Portal混淆]<br>基本服務<br>總務事務<br>應屆畢業生<br>查詢服務<br>學習檔案 | 亞東科技大學110學年<br>程序①【聯絡資<br>為確保畢業聯繫資<br>★重要提醒:請同<br>送出。<br>電話 0                       | 度2學期學生辦理<br>料確認】<br>訊正確 ·請同學研<br>學於111年6月6日<br>978-(、、 | <sup>推校手續</sup><br>霍認或更新正確的<br>(一)上午10:00至 | ]電話及地址·再按送出鍵。<br>111年6月17日(五)下午05:00期間完成                            |  |  |  |  |
| 學生事務                                                       | 郵遞區號                                                                                | 710 地址                                                 | 67000 臺南市 🗸  <br>6703100 永康區 🗸             |                                                                     |  |  |  |  |
| 學生實習檔案                                                     |                                                                                     |                                                        | _                                          |                                                                     |  |  |  |  |
| 學習歷程檔案系統                                                   | 是否願意                                                                                | 接受勞動部的就業服務?                                            |                                            | 是否願意將資料回饋給母校?                                                       |  |  |  |  |
| 生涯學習歷程檔案                                                   |                                                                                     |                                                        | (送出)                                       |                                                                     |  |  |  |  |
| 證照獎金申請                                                     |                                                                                     |                                                        |                                            |                                                                     |  |  |  |  |
| 技藝競賽獎勵申請                                                   | ★注意事項:<br>A.依規定「學位證書」僅核發1次;倘若遺失僅能申請補發「學位證明書」。<br>B.請依各梯次領取公告時間前完成畢業離校程序,才能到校領取學位證書。 |                                                        |                                            |                                                                     |  |  |  |  |
| 獎助學金申請資訊                                                   |                                                                                     |                                                        |                                            |                                                                     |  |  |  |  |
| 班會紀錄管理                                                     |                                                                                     |                                                        |                                            |                                                                     |  |  |  |  |
| 請假與管理                                                      | 程序の「離校審                                                                             | 核狀能】                                                   |                                            |                                                                     |  |  |  |  |
| 獎學金紀錄                                                      | <b>久留位返於即阳武</b>                                                                     | 120八巡4                                                 | <b>脉虑可依</b> 畢業公:                           | 生まて的実材留位聯繫。                                                         |  |  |  |  |
| 辦理畢業離校手續                                                   | 日 年 山 府 小 州 PK PS<br>家核留位                                                           | 2013、1111、1111)<br>家核结果                                | スパ思り 化辛未乙                                  | 口                                                                   |  |  |  |  |
| 個人基本資料                                                     | 機械工程系                                                                               | 待審核                                                    |                                            |                                                                     |  |  |  |  |
| 關懷學習互動區                                                    | 圖書館                                                                                 | 待審核                                                    |                                            |                                                                     |  |  |  |  |
|                                                            | 職涯發展中心                                                                              | 待審核                                                    |                                            |                                                                     |  |  |  |  |
| 即生雜導國范                                                     | 生活輔導組(兵役)                                                                           | 不常                                                     | 層審核                                        | 未役男學生歸持在校歷年成攝單至方城114辦理役期<br>折抵,若有疑慮請於上班時間撥打02-77388000分機<br>1343洽詢。 |  |  |  |  |
|                                                            | 離校審核結果:未完成                                                                          |                                                        |                                            |                                                                     |  |  |  |  |

4

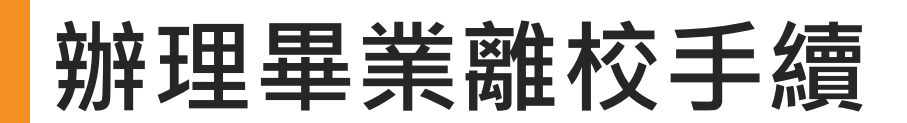

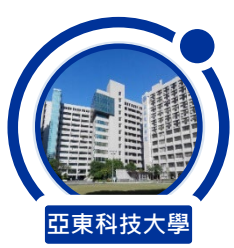

程序①【聯絡資料確認】 図步驟1.請填寫完整手機號碼 0988-123123 図步驟2.請<mark>謹慎</mark>點選郵寄地址 縣市 / 地區 / 詳細路段及樓層 (郵遞區號將會自動帶入,請勿自行修改) 図步驟3.請勾選問卷 是否願意接受勞動部的就業服務 / 是否願意將資料回饋給母校 (兩題務必勾選) 図送出完成。

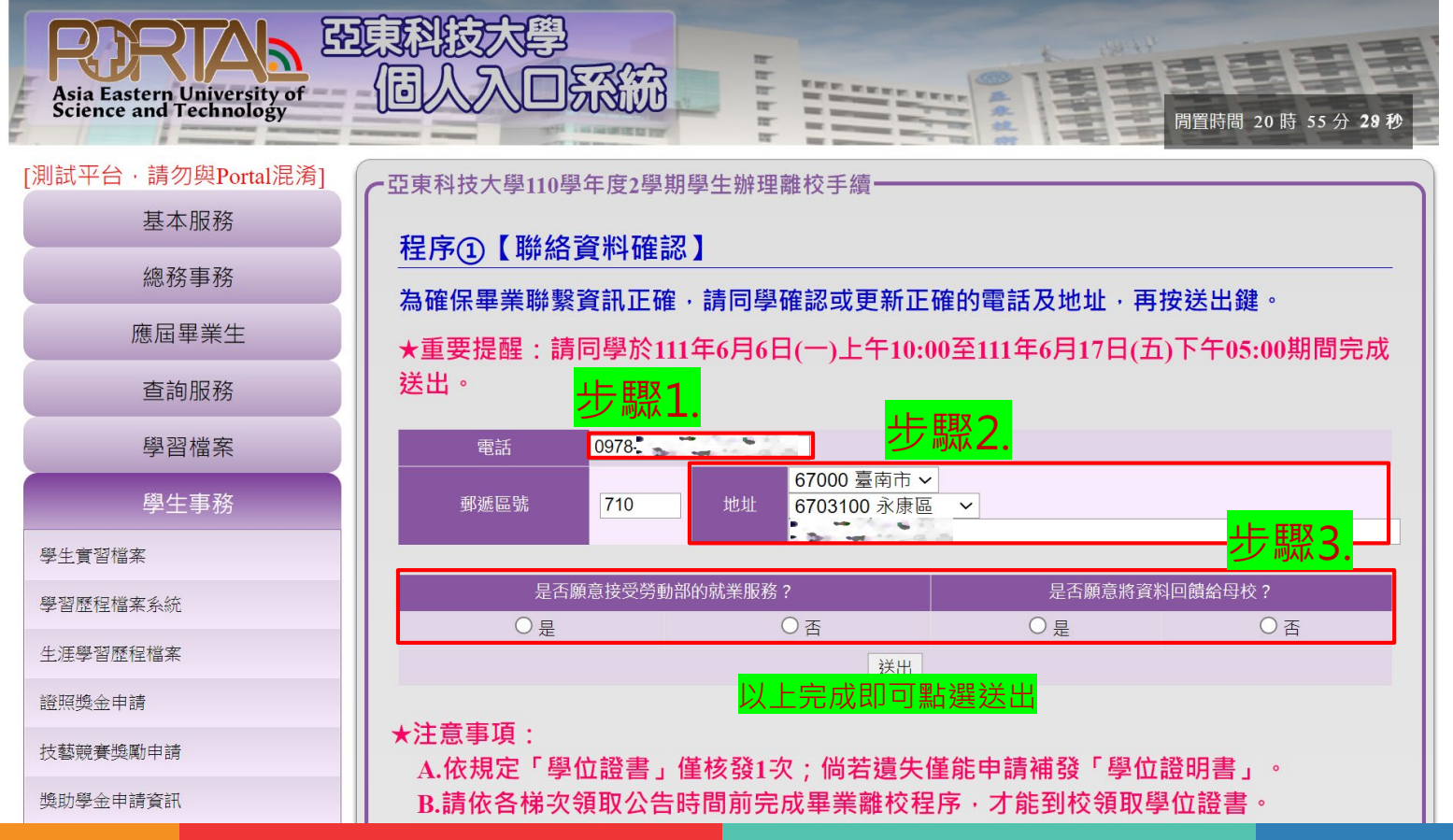

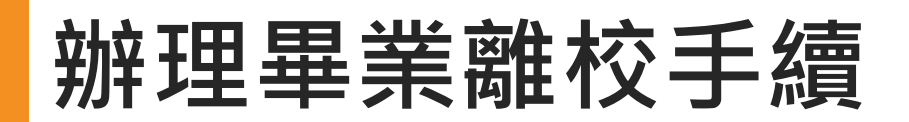

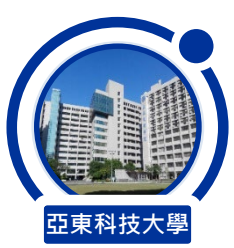

程序②【離校審核狀態】 図步驟1.請追蹤審核單位的<mark>審核結果,如有「待審核」</mark>狀態,請於系統關閉前與審核單位聯繫。 図步驟2.請確認離校審核結果是否為已完成,即代表成功辦理畢業離校手續。

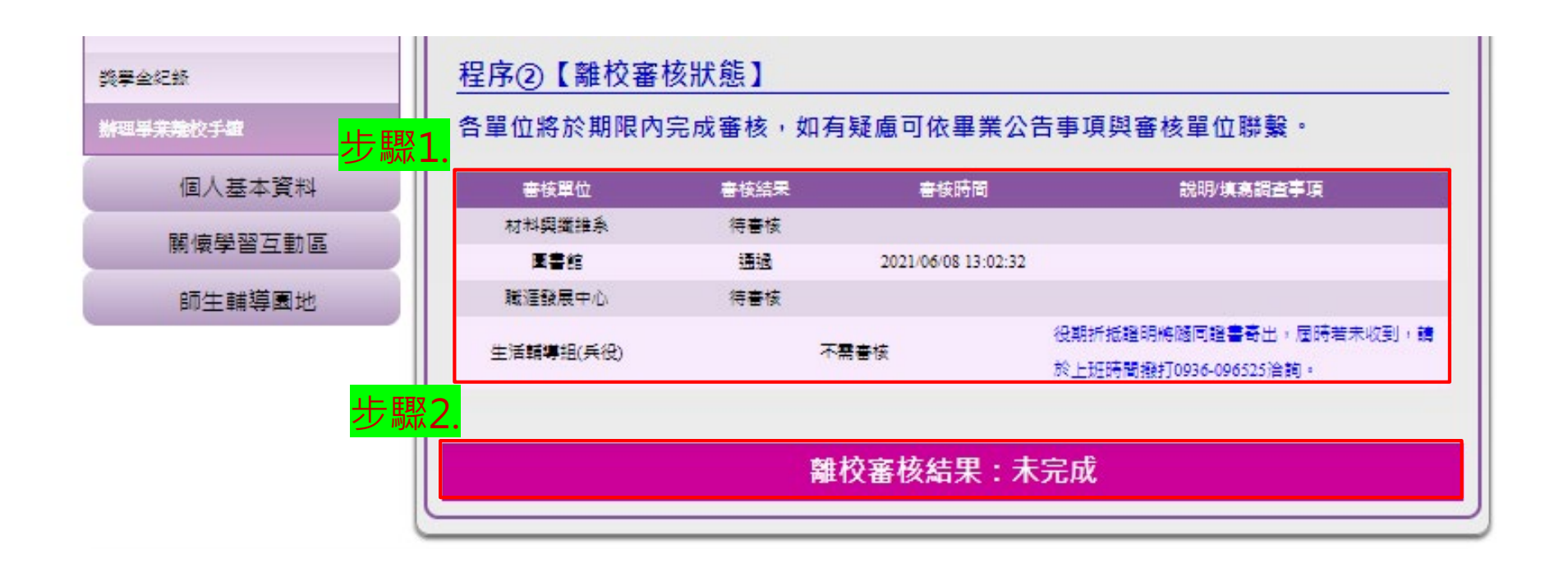

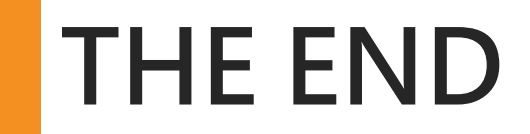

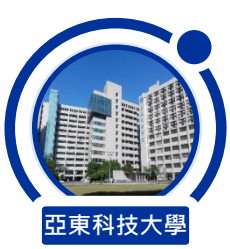

## May your hats fly as high as your dream 願你的夢想和學士帽一樣高飛